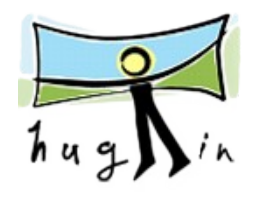

## HUGIN-Panorama Tools GUI.

El hugin es una aplicacion para crear panoramicas, es software libre y lo podemos descargar para windows y macOS de la siguiente direccion:

http://hugin.sourceforge.net

Para GNU-Linux no hay problema por que viene por defecto en las distribuciones habituales.

Este es un programa muy potente y de todos los que he probado es el que mejores resultados me ha dado con diferencia.

Como decia es muy potente lo que se traduce en relativamente complicado por las multiples opciones que tiene. Eso si, para hacer una panoramica normal con las opciones y configuraciones por defecto nos vale y nos sobra.

Este manual trata precisamente de eso, del manejo basico para hacer panoramicas normales, en el futuro habra tambien un manual con las opciones avanzadas como panoramicas circulares y esas cosas.

Bueno, vamos al tomate.

La aplicacion basica es bastante sencilla, solo hay un pequeño aspecto que me despisto bastante cuando empece a usarlo, a la hora de unir las imagenes hay que unirlas por pares, es decir: la primera con las segunda, la segunda con la tercera, .... Bueno, creo que no esta nada claro lo que he dicho asi que lo mejor sera explicarlo con unas capturas cuando llegue el momento.

El punto de partida seran dos o mas imagenes consecutivas y que se solapen. Admite TIFF de 8 y 16 bits y JPGs, pero de momento solo es capaz de cargar los EXIF de las imagenes en formato JPG (no es un problema extremadamente grave).

Bien, instalamos el programa y lo arrancamos, veremos una interfaz parecida a esta (depende si lo hemos intalado en win, mac o GNU-linux).

| Hugin – Panorama Tools Frontend                                                                                                    |                           |
|----------------------------------------------------------------------------------------------------|---------------------------|
| 🗅 🗁 🔚 🔏 \mid 🐵 💷 💼 💼 💼 🔁                                                                                                    | •                         |
| Images Camera and Lens Control Points Optimizer                                                                                                    | Stitcher 3                |
| # Filenar width height vaw (v pitch ( roll (r) Ancho # Ctrl )                                                                                                    |                           |
|                                                                                                    | Add individual images     |
|                                                                                                    | Add time-series of images |
|                                                                                                    | (Move up ) (Move down     |
|                                                                                                    | Remove this image         |
|                                                                                                    | Remove Points             |
| 4                                                                                                    |                           |
|                                                                                                    |                           |
|                                                                                                    |                           |
|                                                                                                    |                           |
|                                                                                                    |                           |
|                                                                                                    |                           |
|                                                                                                    |                           |
| mage Orientation This Image                                                                                                    |                           |
| Image Orientation<br>yaw: pitch: roll: Reset                                                                                                    |                           |
| mage Orientation This Image yaw: pitch: roll: Reset                                                                                                    |                           |
| mage Orientation This Image yaw: pitch: roll: Reset                                                                                                    |                           |
| mage Orientation<br>yaw pitch: roll: Reset<br>Feature Matching (Autopano)<br>Points per Overlap: 10 🔅 Create Ctrl Points                                                                                 |                           |
| mage Orientation<br>yaw: pitch: roll: Reset<br>Feature Matching (Autopano)<br>Points per Overlap: 10 Create Ctrl Points                                                                                  |                           |
| mage Orientation<br>yaw: pitch: roll: Reset<br>Feature Matching (Autopano)<br>Points per Overlap: 10 Create Ctrl Points<br>Reference Image<br>(Aarchor this image for position) (Arliest the archor soot |                           |
| mage Orientation<br>yaw: pitch: roll: Reset<br>reature Matching (Autopano)<br>Points per Overlap: 10 Create Ctrl Points<br>Reference Image<br>Anchor this image for position Adjust the anchor spot      |                           |
| mage Orientation<br>yaw pitch: roll: Reset<br>ieature Matching (Autopano)<br>Points per Overlap: 10 Create Ctrl Points<br>teference Image<br>Anchor this image for position Adjust the anchor spot       |                           |
| mage Orientation<br>yaw: pitch: roll: Reset<br>eature Matching (Autopano)<br>Points per Overlap: 10 O Create Ctrl Points<br>Veference Image<br>Anchor this image for position Adjust the anchor spot     |                           |

- 1 Menus: los menus habituales.
- 2 Barra de herramientas: cargar, guardar, desacer, previsualizar, ....
- 3 Etapas en la creacion de la panoramica. Despues veremos en detalle cada una d ellas.
- 4 Pantalla con las opciones y herramientas de cada uno de los pasos para la panoramica.

Images Camera and Lens Control Points Optimizer Stitcher

El paso inicial es cargar las imagenes en la aplicacion. Para eso en la pantalla inicial, enj la parte derecha, pulsamos el boton "**Add individual images..**", en el cuadro de dialogo que se abrira seleccionamos todas las imagenes que queramos cargar y listo.

| * Filename width height vaw (v) pitch té roll (r) Anchor # Ctrl # • O _0_SC7775.tif 3008 2000 0 0 0 0 0 • Add individual images Add individual images • Add individual images • Move dow • Remove this image • Remove this image • Remove Points • This image • Feature Matching (Autopano) • Points per Overlap: • Dio: Create Ctrl Points • Reference Image • Anchor this image for position • Adjust the anchor spot • Anchor this image for position • Adjust the anchor spot |                                      |          | Ima         | iges     | Camer     | a and   | Lens   | Control Points | Optimizer | Stitcher                |                                                                                                    |
|----------------------------------------------------------------------------------------------------|--------------------------------------|----------|-------------|----------|-----------|---------|--------|----------------|-----------|-------------------------|----------------------------------------------------------------------------------------------------|
| 0       0.05C7775.tif       3008       2000       0       0       AC       0         1       0.05C7775.tif       3008       2000       0       0        0         2       0.05C7775.tif       3008       2000       0       0        0         Add individual images       Add individual images       Add individual images       Add individual images         2       0.05C7778.tif       3008       2000       0       0        0         Move up       Move dow       Remove float       Move dow       Remove float       Remove float         Image Orientation       vav:                                                                                                    | # Filename                           | width    | height va   | w (v) pi | tch (c ro | oll (r) | Anchor | # Ctrl P       |           |                         |                                                                                                    |
| 1       DSC7776 tif       3008       2000       0       0        0         2       DSC7778.tif       3008       2000       0       0        0         Add time-series of images       Move up       Move up       Move up       Move dow         Reference image                                                                                                    | 0 _DSC7775.tif                       | 3008     | 2000        | 0        | 0         | 0       | AC     | 0              |           |                         | Add individual images                                                                                                    |
| 2 DSC7778.tif       3008       2000       0       0        0         Move up       Move up       Move up       Move dow         Remove this image       Remove Points         Image Orientation<br>yaw:       0       roll:       0       Reset         Feature Matching (Autopano)<br>Points per Overlap:       10       Create Ctrl Points         Reference Image<br>(Anchor this image for position)       Adjust the anchor spot       This image                                                                                                    | 1 _DSC7776.tif                       | 3008     | 2000        | 0        | 0         | 0       |        | 0              |           |                         | Add time-series of images                                                                                                    |
| Image Orientation         yaw:       o         pitch:       o         roll:       0         Reset         Feature Matching (Autopano)         Points per Overlap:       10         Create Ctrl Points         Reference Image         Anchor this image for position         Adjust the anchor spot                                                                                                    | 2 _DSC7778.tif                       | 3008     | 2000        | 0        | 0         | 0       |        | 0              |           |                         | Crud time series of images                                                                                                    |
| Image Orientation       Remove this image         yaw: 0 pitch: 0 roll: 0 Reset       Points per Overlap: 10 0 Create Ctrl Points         Reference Image       Anchor this image for position         Anchor this image for sposure       Adjust the anchor spot                                                                                                    |                                      |          |             |          |           |         |        |                |           |                         | (Move up ) Move down                                                                                                    |
| Image Orientation       Remove Points         yaw: 0 pitch: 0 roll: 0 Reset       Faster Create Ctrl Points         Feature Matching (Autopano)       Points per Overlap: 10 Create Ctrl Points         Reference Image       Anchor this Image for position         Anchor this Image for position       Adjust the anchor spot                                                                                                    |                                      |          |             |          |           |         |        |                |           |                         | Pamova this image                                                                                                    |
| Image Orientation       Remove Points         yaw: 0       ptch: 0       roll: 0         Reset       Feature Matching (Autopano)         Points per Overlap: 10       Create Ctrl Points         Reference Image       Anchor this image for position         Anchor this image reposition       Adjust the anchor spot                                                                                                    |                                      |          |             |          |           |         |        |                |           |                         | Kentove uns image                                                                                                    |
| Image Orientation<br>yaw: pitch: roll: Reset Feature Matching (Autopano) Points per Overlap: 10 : Create Ctrl Points Reference Image Anchor this image for position (Adjust the anchor spot) Anchor this image for exposure                                                                                                    |                                      |          |             |          |           |         |        |                |           |                         | Remove Points                                                                                                    |
| Image Orientation<br>yaw: 0 pitch: 0 roll: 0 Reset<br>Feature Matching (Autopano)<br>Points per Overlap: 10 Create Ctrl Points<br>Reference Image<br>Anchor this image for position (Adjust the anchor spot)                                                                                                    |                                      |          |             |          |           |         |        |                |           |                         |                                                                                                    |
| Feature Matching (Autopano)         Points per Overlap:       10  Create Ctrl Points         Reference Image       Anchor this image for position         Adjust the anchor spot         Anchor this image for exposure                                                                                                    | Image Orientation<br>yaw: 0 pitch: 0 | roll: (  |             | Reset    | $\supset$ |         | Th     | iis Image      |           |                         |                                                                                                    |
| Points per Overlap: 10 Create Ctrl Points Reference Image Anchor this Image for position Adjust the anchor spot Anchor this Image for exposure                                                                                                    | Feature Matching (Autona             | no)      |             |          |           |         |        |                |           |                         |                                                                                                    |
| Points per Overlap: 10 Create Ctrl Points Reference Image Anchor this image for position (Adjust the anchor spot) Anchor this image for exposure                                                                                                    | reature matching (Autopa             |          |             |          |           |         |        |                |           |                         |                                                                                                    |
| Reference Image Anchor this image for position Adjust the anchor spot Anchor this image for exposure                                                                                                    | Points per Overlap: 10               | U Cr     | eate Ctrl P | oints    |           |         |        |                |           | No. of Concession, Name |                                                                                                    |
| Anchor this image for exposure Adjust the anchor spot                                                                                                    | Reference Image                      |          |             |          |           |         |        |                |           |                         |                                                                                                    |
| Anchor this image for exposure                                                                                                    | Anchor this image for                | nosition | Adjust      | he and   | hor end   | *       |        |                |           |                         |                                                                                                    |
| (Anchor this image for exposure )                                                                                                    | Anchor this mage to                  | position | Aujust      | ine anci | nor spe   |         |        |                |           |                         | 7                                                                                                    |
|                                                                                                    | Anchor this image for                | exposure |             |          |           |         |        |                |           |                         | and the second second se |
|                                                                                                    |                                      |          |             |          |           |         |        | A CONTRACTOR   |           |                         | and the second second se |

En este apartado prodemos gestionar las imagenes: añadir mas, quitar alguna. Tambien hay algunas opciones para necesidades avanzadas como anclar una image para posicion o para la exposicion pero no voy a entrar en ellas.

Ya tenemos las imagenes, sigamos adelante.

Images Camera and Lens Control Points Optimizer Stitcher

En la siguente pantalla podemos configurar un monton de parametros relativos a la toma: la camara, el objetivo, ... .

|            | #    | Filename         | Lens r   | nc Lens type (f) |           | hfov (v)     | a | b    | с      | d  | e           | q       | t   | Crop  |       |         |     |             |
|------------|------|------------------|----------|------------------|-----------|--------------|---|------|--------|----|-------------|---------|-----|-------|-------|---------|-----|-------------|
| 194<br>194 | 0    | _DSC7584.jpg     | 0        | Normal (rec      | tilinear) | 9.4          | 0 | 0    | 0      | 0  | 0           | 0       | 0   | -     |       |         |     | Load lens   |
|            | 1    | _DSC7597.jpg     | 1        | Normal (rec      | tilinear) | 21           | 0 | 0    | 0      | 0  | 0           | 0       | 0   | -     |       |         |     | Cavalanc    |
|            | 2    | _DSC7615.jpg     | 2        | Normal (rec      | tilinear) | 7            | 0 | 0    | 0      | 0  | 0           | 0       | 0   | -     |       |         |     | Save lens   |
|            |      |                  |          |                  |           |              |   |      |        |    |             |         |     |       |       |         |     | Load EXIF   |
|            |      |                  |          |                  |           |              |   |      |        |    |             |         |     |       |       |         |     | Change lans |
|            |      |                  |          |                  |           |              |   |      |        |    |             |         |     |       |       |         |     | Change lens |
|            |      |                  |          |                  |           |              |   |      |        |    |             |         |     |       |       |         |     |             |
|            |      |                  |          |                  |           |              |   |      |        |    |             |         |     |       |       |         |     |             |
|            |      |                  |          |                  |           |              |   |      |        |    |             |         |     |       |       |         |     |             |
|            |      |                  |          |                  |           |              |   |      |        |    |             |         |     |       |       |         |     |             |
|            |      |                  |          |                  |           |              |   |      |        |    |             |         |     |       |       |         |     |             |
|            |      |                  |          |                  |           |              |   |      |        |    |             |         |     |       |       |         |     |             |
| Desi       | gn   | Parameters       |          |                  | Radial    | Distortion   |   |      |        | Im | age Shea    | ring    |     |       |       |         |     |             |
| Le         | ns   | type: Normal (re | ctilinea | ır) 🛟            | disto     | ortion (a):  |   | 🗆 Ir | herit  |    | horizonta   | al (g): |     |       | Inher | it      |     |             |
| de         | gre  | es of view (v):  |          | 🗌 Inherit        | barre     | el (b):      |   |      | herit  |    | vertical (1 | :):     |     | C     | Inher | it      |     |             |
| for        | al   | length:          |          |                  | disto     | ortion (c):  |   | 🗆 Ir | herit  | Ex | posure a    | nd Co   | lor |       |       |         |     |             |
| cro        | op f | factor:          |          |                  | Image     | Center Shift |   |      |        |    |             | ga      | in  | offse | t     |         |     |             |
| C          | Cr   | op               |          |                  | horiz     | zontal (d):  |   |      | nherit |    | red (K0):   |         |     |       |       | 🗌 Inhei | rit |             |
| Vign       | etti | ing              |          |                  | verti     | cal (e):     |   |      | nherit |    | green (K    | 1):     |     |       |       | 🗌 Inhei | rit |             |
|            |      |                  |          |                  |           |              |   |      |        |    |             |         |     |       |       |         |     |             |

No cambiaremos nada en esta pantalla. Solamente si las imagenes que hemos cargado estan en formato JPG tendremos la opcion de pulsar el boton "**Load EXIF**" que cargara automaticamente los datos siempre que existan.

| mages Camera and Lens | Control Points | Optimizer | Stitcher |
|-----------------------|----------------|-----------|----------|
|-----------------------|----------------|-----------|----------|

Este es posiblemente el paso mas critico en la creacion de la panoramica, en este apartado tendremos que marcar los puntos de union entre las diversas imagenes que lo completan. Ademas es el sitio que os decia mas arriba en el que os podeis despistar un poco con la forma de hacer las cosas del Hugin.

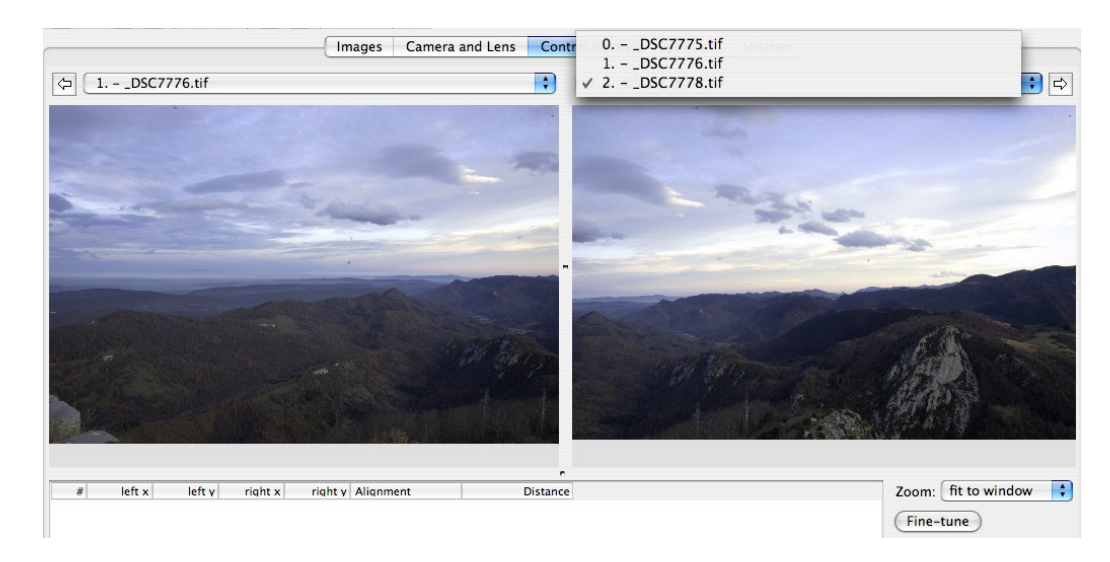

Tal y como os decia hay que unir las imagenes por pares, lo mas comodo es ir haciendolo de un extremo a otro. Seleccionamos en el desplegable que hay sobre la imagen de la izquierda el numero 0 y en que hay sobre la imagen de la derecha el numero uno (fijaros en la captura de arriba).

Despues empezamos a colocar puntos de control, para ello pinchamos con el raton en un punto de una de las imagenes y despues tratamos de pinchar, mas o menos, en el mismo punto de la imagen del otro lado.

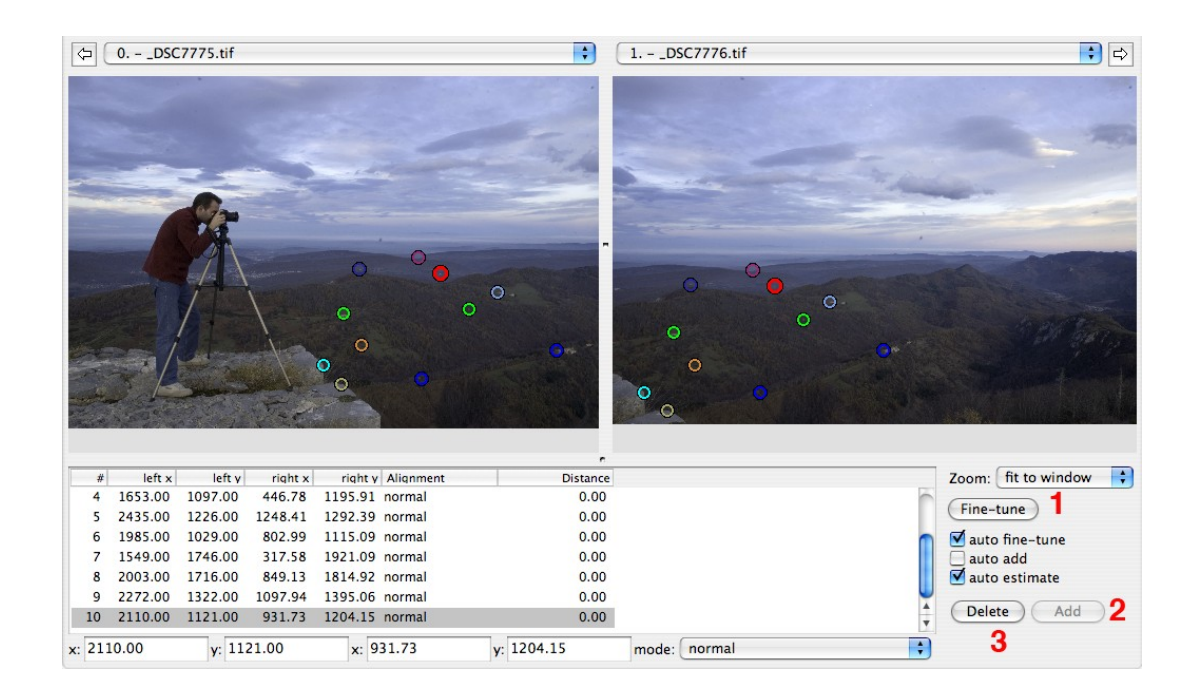

Asi conseguiremos pares de puntos. Lo sigiente es pulsar en el botn "**Fine-tune**" (1) para hacer un ajuste mas exacto y por ultimo en el boton "**Add**" (2) para aceptar y añadir al proyecto (si queremos borrar un punto solo hay que seleccionarlo y pulsar "**Delete**" (3)).

Si el programa no es capaz de identificar los dos puntos que hemos introducido nos aparecera un mensaje como el de la derecha y tendremos que ajustar uno de ellos o elegir un par nuevo.

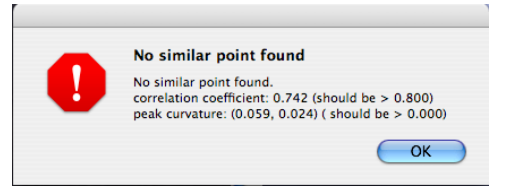

Sobre cuantos puntos hemos de marcar la teoria dice que cuantos mas mejor (no intenteis poner 200 o asi ;) ), todo depende de las imagenes que tengamos. Mas o menos 10 esta bien, a veces he conseguido una panoramica perfecta con 4 y otras con 15 no era capaz de hacerla bien.

Images Camera and Lens Control Points Optimizer Stitcher

El siguiente paso es la optimizacion de la imagen.

|                                                                                   | Images Camera and Lens Control Points                                   | Optimizer Sutcher                                                       |
|-----------------------------------------------------------------------------------|-------------------------------------------------------------------------|-------------------------------------------------------------------------|
| Quick Optimizer                                                                   |                                                                         |                                                                         |
| Optimize Positions (incremental, sta                                              | ting from anchor)                                                       |                                                                         |
| Any variables below which are marked<br>Variables which are cleared [] will act a | x] will be optimized.<br>s references or anchors.                       |                                                                         |
| Image Orientation                                                                 |                                                                         |                                                                         |
| yaw (y):                                                                          | pitch (p):                                                              | roll (r):                                                               |
| ○       (0.000)         ✓       1 (0.000)         ✓       2 (0.000)               | <ul> <li>○ (0.000)</li> <li>○ 1 (0.000)</li> <li>○ 2 (0.000)</li> </ul> | <ul> <li>○ (0.000)</li> <li>✓ 1 (0.000)</li> <li>✓ 2 (0.000)</li> </ul> |
| select clear                                                                      | select clear                                                            | select clear                                                            |
| Lens Parameters                                                                   |                                                                         |                                                                         |
| view (v): distortion (                                                            | a): barrel (b): distortion (                                            | c): x shift (d): y shift (e):                                           |
| 0 (51.00) 0 (0                                                                    | 000) 0 (0.000) 0 (0.                                                    | 000) 0 (0.0) 0 (0.0)                                                    |

Una vez mas se pueden hacer una cantidad enorme de ajustes, pero nos quedaremos con los que vienen por defecto. Así que pulsamos el boton "**Optimize now!**" y en un momentito nos aparecera un mensaje diciendo que ya esta el trabajo hecho.

| Images Camera and Lens Control Points Optimizer Stitcher |
|----------------------------------------------------------|
|----------------------------------------------------------|

Y ya estamos en el ultimo paso. Aqui hay que tener un poco de cuidado por que lo que hagamos determinara el resultado final de nuestra panoramica.

Un vez en esta pantalla iremos a la barra de herramientas y localizaremos el boton "Preview panorama" (ver capturas).

## 1

Se abrira la ventana que podemos ver a la derecha,

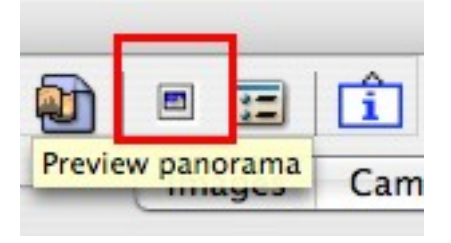

|         | co mages                                                                                                    |
|---------|----------------------------------------------------------------------------------------------------|
|         | 0 1 2                                                                                                    |
|         |                                                                                                    |
|         |                                                                                                    |
|         |                                                                                                    |
|         |                                                                                                    |
|         |                                                                                                    |
|         | and an and the second second                                                                                                    |
|         | and a second second second second second second second second second second second second second second second                                                                                                    |
|         |                                                                                                    |
|         |                                                                                                    |
|         |                                                                                                    |
|         |                                                                                                    |
|         |                                                                                                    |
| Previev | v Options                                                                                                    |
|         |                                                                                                    |
| proje   | ction (f): Equirectangular 📑 Blend mode: normal                                                                                                    |
|         | norama druid                                                                                                    |
| the Par | Constitution and the constitution is a feature to be strength of the                                                                                                    |
| the Par | AL ODDIGOT ACCURC A VORTICAL OF DORIZONTAL CUUCO                                                                                                    |
| the Par | By adding vertical guides, the optimizer can ensure                                                                                                    |
| the Par | By adding vertical guides, the optimizer can ensure that buildings or trees or other vertical features                                                                                                    |
| the Par | Consider adoing a vertical or horizontal guide.<br>By adding vertical guides, the optimizer can ensure<br>that buildings or trees or other vertical features<br>appear vertical in the final result. A horizontal<br>guide can help ensure that a horizon does not bend. |
| the Par | Consider adoing a vertical of nonzontal guide.<br>By adding vertical guides, the optimizer can ensure<br>that buildings or trees or other vertical features<br>appear vertical in the final result. A horizontal<br>guide can help ensure that a horizon does not bend.  |

En esa ventana solo tendremos que pulsar el boton **1** para centrar la imagen y despues el **2** para que aprobeche lo mejor posible el lienzo.

2

Bueno, ya tenemos casi todo :), ahora el ultimo esfuerzo.

Despues de cerrar la ventana flotante del parrafo anterior estaremos de nuevo en esta pantalla:

| Images Camera and Lens Control Points Optimizer Stitcher   |
|------------------------------------------------------------|
| Panorama                                                   |
| projection (f): Equirectangular                            |
| Field of View                                              |
| horizontal (v): 106 Calculate Field of View                |
| vertical: 40                                               |
| Quick Stitcher                                             |
| Stitch the images with custom settings below 🕴 Stitch now! |
| Panorama Image Size execute the PTStitcher engine          |
| width: 5834 height: 2201 Calculate Optimal Size            |
| Stitching engine: nona                                     |
| Stitching Options                                          |
| interpolator (i): Poly3 (Bicubic)                          |
| gamma (g): 1.00                                            |
|                                                            |
| Output File Options                                        |
| image format: TIFF compression: None 90                    |
| Save cropped images (only TIFF_m)                          |
| 🗹 Soft Blending (requires enblend, only TIFF output)       |

Aqui solo tenemos que pulsar en "**Calculate optimal size**" (1), elegir el formato de archivo que queremos y despues pulsar el boton "**Stitch now!**", nos preguntara con que nosmbre queremos guardar la imagen y en unos instantes ya la tendremos terminada.

Bueno, como os decia al principio el Hugin tiene mucha mas miga, pero eso lo dejaremos para otro manual, vale?

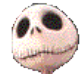

Kurtsik – 2007

http://www.denbora.org

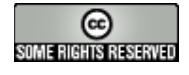

http://creativecommons.org/licenses/by/2.0/